## グループ機能

### グループ機能ってどんなことができるの?

それぞれのページに応じた応対スタッフの設定をすることが可能になりました。

①:従来の機能ではすべてのスタッフにアラート音がなっていました。
 ②:グループ機能を使うことで以下のような対応を行うことができるようになりました。

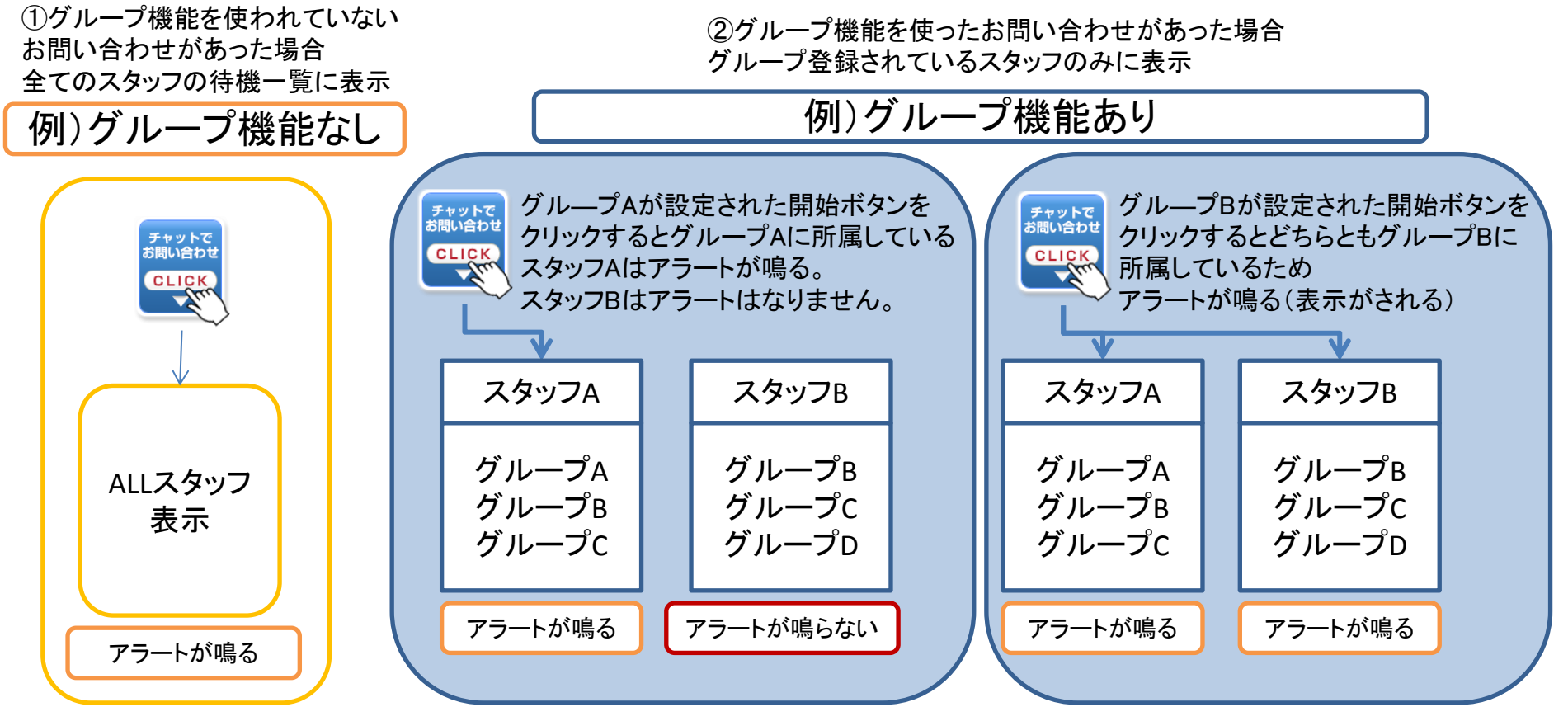

グループ登録

|                         | 管理者メニュー ▼    | ログアウト |
|-------------------------|--------------|-------|
| ホーム ユーザー覧 定型文管理 分析管 し   | スタッフ管理 画面    | 設定    |
| チャットリスト ユーザ情報           |              |       |
| ۲<br>۲                  | 理者メニュー 🔹 📘 🛙 | コグアウト |
| ホーム ユーザー覧 定型文管理 分析管理 ス  | シッフ管理 画面設定   | Ē     |
| スタッフ設定 2 グループ管理         |              |       |
| スタッフ情報                  |              |       |
| スタッフの追加、編集設定ができます。      |              |       |
| 管理                      | 諸メニュー ・ ログ   | ブアウト  |
| ホーム ユーザー覧 定型文管理 分析管理 スタ | ッフ管理 画面設定    |       |
| スタッフ設定 グループ管理           |              |       |
| グループ管理 3                | 4            |       |
| グループ名                   | グループ追加       |       |
| 5 グループ名                 | 6 進 7        | 削除    |
| CMSンリューション              | 詳細           | 削除    |
| リッチインターフェース             | 詳細           | 削除    |
| 映像コミュニケーション             | 詳細           | 削除    |
| 動画配信サービス                | 詳細           | 削除    |
| モバイル・スマートフォン            | 詳細           | 削除    |
| サーバ仮想化サービス              | 詳細           | 削除    |

グループページの表示

グループ登録ページは①スタッフ管理をクリック後、 ②グループ管理をクリックしてください。

### グループの登録

③こちらにグループ名を入力後④をクリックしていただ くことでグループの登録ができます。

### グループー覧

⑤登録されたグループの一覧が表示されます。
⑥詳細ボタンをクリックすることでグループを登録しているスタッフが表示されます。
⑦削除ボタンをクリックすることで削除をすることができます。

## スタッフにグループの割り当て

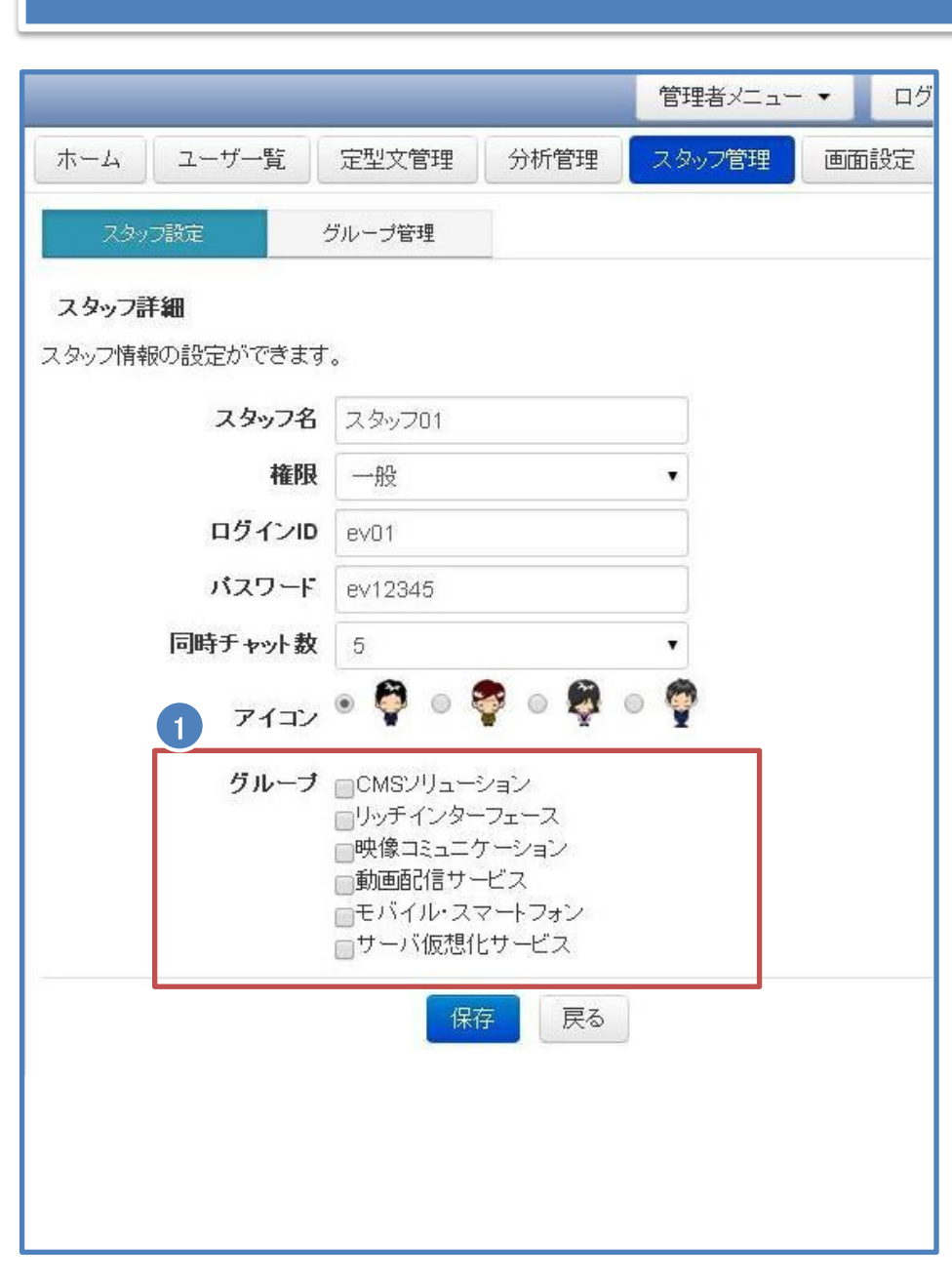

#### グループの割り当て

登録されたグループが表示されます。 所属したいグループにチェックを入れることで所属した グループの設定されたタグのお問い合わせが来た際に 表示されるようになります。

※登録されたグループ機能は設定後に ログインをした時に反映されます。 ログイン中のスタッフの設定をした場合には、 一度ログアウトを行い、 再度ログインをする必要があります。

## 埋め込みタグにグループを設定

|                                                                                   |           | 管理者    | fx== • | ログアウ        |
|-----------------------------------------------------------------------------------|-----------|--------|--------|-------------|
| ホーム ユーザー覧 定型文管理                                                                   | 2 分析管理    | スタッフ   | 管理     | 画面設定        |
| 埋め込みタグ一覧 開始ボタン設定                                                                  | スマホ・タブ    | レット設定  | ログイン   | /設定         |
| タン表示方法 画像ボタン・                                                                     | ▼ ボタン表示   | 示位置    | 右上     |             |
| 離席中の画像ボタン 待                                                                       | 機中の画像ボタ   | 2      | 対応中の   | )画像ボタン      |
| オフライン                                                                             | チャットで     |        | 刘咸     | い中です        |
| 只今、席を外し<br>ております                                                                  | CLICK     |        | しお待ち   | はらく<br>ち下さい |
| メールを送る                                                                            | -Jun      |        | (*-    | ルを送る        |
| 面像変更                                                                              | 面像変更      |        | 面      | 傻麥更         |
|                                                                                   |           |        |        |             |
| イバタンワイス<br>縦幅 120 横幅 100 ※画                                                       | 画像のサイズに合? | わせて下さ  | , Y    |             |
|                                                                                   |           |        |        |             |
| '離席中設定                                                                            |           |        |        |             |
| スタッフ離席中にユーザがログインした際の                                                              | の設定ができます  | •      |        |             |
| <ul> <li>チャット画面にログを残すことができます。</li> </ul>                                          | ਰ.<br>-   |        |        |             |
| <ul> <li>指定したURLへ遷移することかでぎます</li> <li>http://***** co.in</li> </ul>               | J .       |        |        |             |
| Titth w .co.jh                                                                    |           |        |        |             |
| ふきだいまデ設字                                                                          |           |        |        |             |
| ふきだしを表示することができます。                                                                 |           |        |        |             |
| ◎ 利用する 💿 利用しない                                                                    |           |        |        |             |
|                                                                                   |           |        |        |             |
| ビットも 川辺手インターフェース ただり                                                              | ープのスタッフ以外 | トロは待機な | 「ストー覧で | 表示されなくなり    |
| $\int AFM = m B = 2 + 2 + 2 + 2 + 2 + 2 + 2 + 2 + 2 + 2$                          |           |        |        |             |
| ・ 映像コミュニケーション<br>動画配信サービス                                                         |           |        |        |             |
| <ul> <li>ウストル ワーク・ション へ パンフルー<br/>・  ・  ・  ・  ・  ・  ・  ・  ・  ・  ・  ・  ・</li></ul> |           |        |        |             |

### グループの設定

グループ機能を【利用する】にすることで ①のグループ登録項目が表示されます。 グループを選択することでグループ機能の付いたタグを 作成することができます。

#### ※作成したタグはページに埋め込む必要があります。 管理画面から登録を行うだけでは設定の変更、 反映をすることはできません。

# 待機ユーザー覧表示

| ホーム       ユーザー覧       定型文管理         チャットリスト       ユーザ情報         (CMSンリューション)動作確認テスト       1         動作確認テスト       2         社内チャットルーム一覧       2         チャットルーム一覧       5         グ加者はいません。       2         ログインスタッフー覧       ログイン中のスタッフはいません。 |                                  | ログアウト |
|----------------------------------------------------------------------------------------------------|----------------------------------|-------|
| チャットリスト       ユーザ情報         (CMSンリューション)動作確認テスト       1         動作確認テスト       2         社内チャットルーム一覧         チャットルームはありません。         社内チャットルーム参加者         参加者はいません。         ログインスタッフー覧         ログイン中のスタッフ1おいません。                                | ホーム ユーザー覧 定型文管理                  |       |
|                                                                                                    | チャットリスト ユーザ情報                    |       |
| 【CMSソリューション】動作確認テスト 1<br>動作確認テスト 2<br>社内チャットルーム一覧<br>チャットルームはありません。<br>社内チャットルーム参加者<br>参加者はいません。<br>ログイン中のスタッフー覧                                                                                                    | 待機ユーザー覧                          |       |
| 動作確認テスト 2 お内チャットルーム一覧 チャットルームはありません。 お内チャットルーム参加者 参加者はいません。 ログインスタッフ一覧 ログイン中のスタッフはいません。                                                                                                    | 【CMSンリューション】動作確認テスト 1            |       |
| 社内チャットルーム一覧<br>チャットルームはありません。 社内チャットルーム参加者<br>参加者はいません。 ログインスタッフ一覧 ログイン中のスタッフはいません。                                                                                                    | 動作確認テスト 2                        |       |
| チャットルームはありません。<br><b>社内チャットルーム参加者</b><br>参加者はいません。<br>ログインスタッフー覧<br>ログイン中のスタッフはいません。                                                                                                    | 社内チャットルーム一覧                      |       |
| <b>社内チャットルーム参加者</b><br>参加者はいません。<br>ログインスタッフー覧<br>ログイン中のスタッフはいません。                                                                                                    | ディットルームはありません。                   |       |
| <b>ログインスタッフ一覧</b><br>ログイン中のスタッフはいません。                                                                                                    | <b>社内チャットルーム参加者</b><br>参加者はいません。 |       |
| ログイン中のスタッフはいません。                                                                                                    | ログインスタッフ一覧                       |       |
|                                                                                                    | ログイン中のスタッフはいません。                 |       |

#### 待機ユーザー覧表示

①グループ機能を利用している問い合わせの場合に は以下のように表示される。 【グループ名】ニックネーム

2グループ機能のない問い合わせの場合には以下の ように表示される。 ニックネーム